## EOS-1D Mark IV Firmware Update Instructions

Firmware is software that is embedded in a hardware device to control it. The firmware in the EOS-1D Mark IV controls shooting and processing of images. The following instructions are based on the assumption that the latest version of the firmware has been downloaded to your computer. A card reader capable of writing data to a memory card is also required.

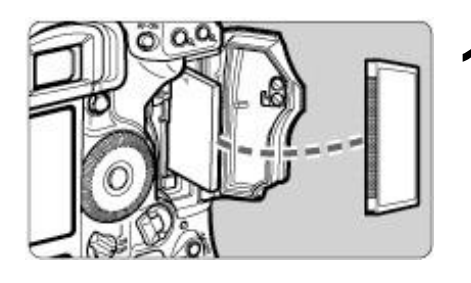

#### Format the memory card with the camera.

- Insert the memory card into the camera, and then execute "Format" on the menu.
- Make sure that there is nothing you need to keep in the memory card beforehand.
- You can either use a CF card or a SD memory card.

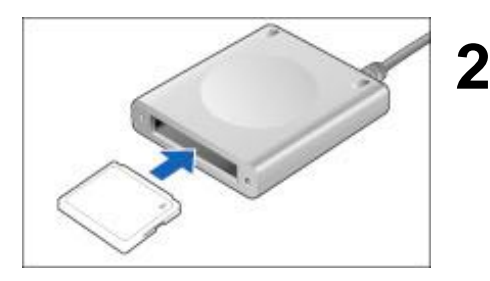

#### Insert the memory card into the card reader.

• After making sure that the card reader is usable, insert a memory card into the card reader.

#### Copy the firmware to the memory card.

- Copy the firmware "1D4xxxx.FIR" saved on the computer's hardware to the location that appears right after opening the memory card (the root directory). (xxxxx is the version number.)
- Do not use the firmware into a folder in the memory card. The camera cannot locate the firmware if it is saved in one of the folders of the memory card.

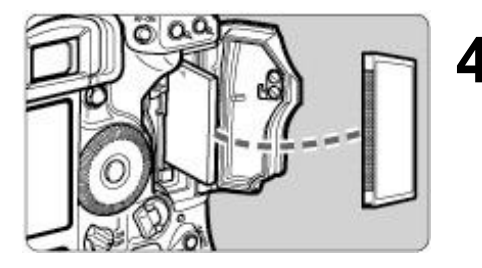

# Insert the memory card containing the firmware into the camera.

 Close the memory card slot cover, and turn the power switch <ON>.

#### <Cautions>

- A DC coupler is recommended for supplying power to the camera during the firmware update.
- If you are using a battery to supply power to the camera, make sure that it has sufficient charge.
- If a problem occurs after firmware update has started (in Step 8), the camera becomes unusable until the update is completed properly. Therefore, be sure to observe these instructions.

| Save/load sett              | ings on media |
|-----------------------------|---------------|
| Regist/apply basic settings |               |
| Clear all camera settings   |               |
| Copyright information       |               |
| Sensor cleaning             |               |
| Firmware Ver.               | X.X.X         |
|                             |               |

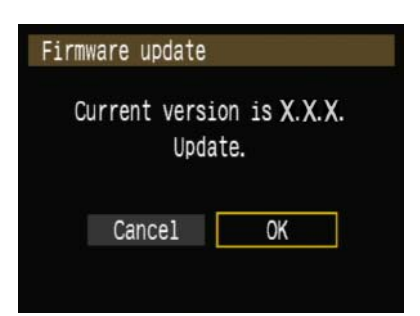

## **5** On the menu, select "Firmware".

- 1. Press the <MENU> button.
- 2. Turn the Main Dial to select [Set-up 3] menu.
- 3. Turn the Quick Control Dial to select "Firmware", and then press the <SET> button.

## 6 Select "OK".

- Turn the Quick Control Dial to select "OK", and press the <SET> button.
- -> Version check of the firmware in memory card starts.

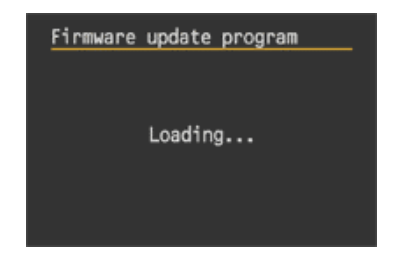

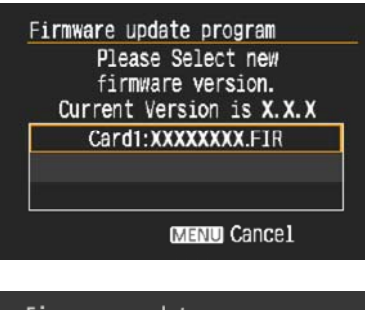

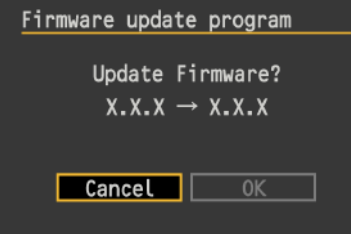

### Firmware update program Updating now. 20% done Warning:D0 NOT turn off the power switch or touch any buttons! Firmware update program

Update is complete.  $X.X.X \rightarrow X.X.X$ 

0K

#### 7 Select the "Firmware".

• Turn the Quick Control Dial to select the firmware to be updated. Then press the <SET> button.

## 8 Start the firmware update.

- Turn the Quick Control Dial to select "OK", and press the <SET> button.
- -> Firmware update starts.
- Do not touch any button on the camera until the update is complete.
- If a problem occurs after the update has started, refer to the instructions on page 3 of this manual.

## **9** Finish the firmware update.

- Press the <SET> button.
- -> The firmware update is complete and the camera is ready for shooting.

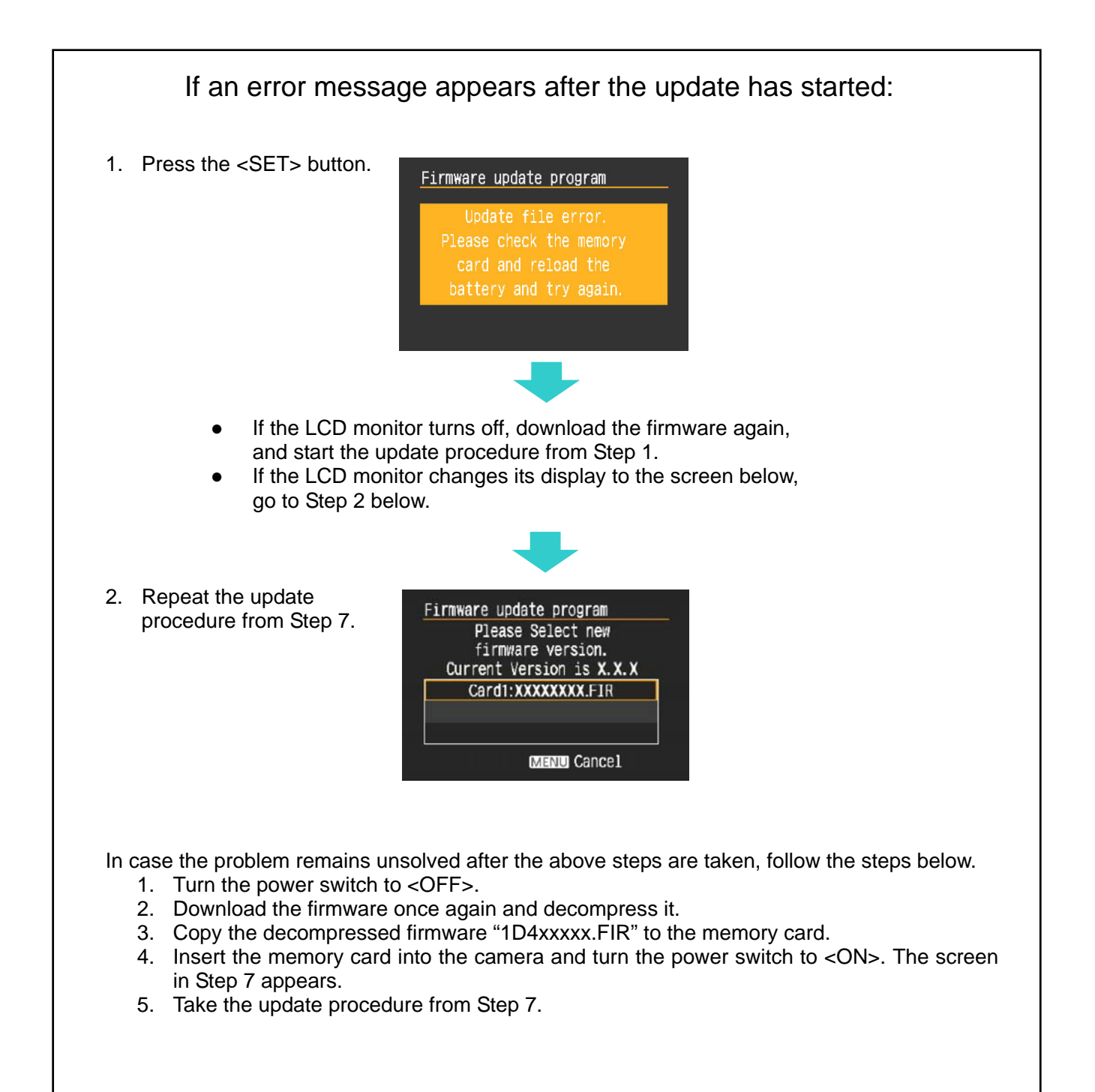